Australian Government Australian Digital Health Agency

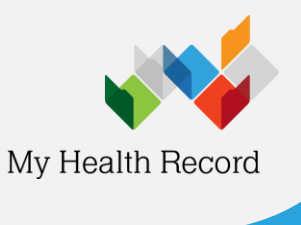

BP Premier Summary Sheet

## Stop a prescribing record being sent to My Health Record

Note:

For My Health Record registered organisations using electronic prescribing, prescribing documents will default to the **Send to My Health Record** option. To stop a prescribing document from being uploaded:

1. Select **New Rx** from the top menu (top-left corner)

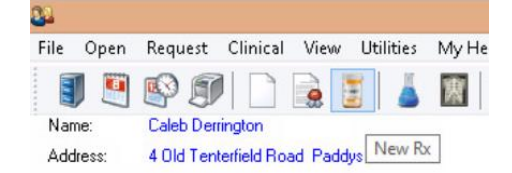

## 2. Complete the next three prescribing screens

| Product name O Thera                                                                     | peutic class                                   | O Custom O Favouriteo                                                                                                    |                                                     |                 |                                                              | Drug combi     | nation              |   |
|------------------------------------------------------------------------------------------|------------------------------------------------|----------------------------------------------------------------------------------------------------|-----------------------------------------------------|-----------------|--------------------------------------------------------------|----------------|---------------------|---|
| Search for: PARA                                                                         | ۵                                              | Wailable formulations:                                                                                                    |                                                     |                 | Show PBS/RPI                                                 | 35 listed only |                     |   |
| Drug name                                                                                | ~ F                                            | Product name                                                                                                    | Quantity                                            | <b>Fipts</b>    | Restriction                                                  | BPP            | TGP/S               | ^ |
| Paracetamol                                                                              | E F                                            | Paracetamol 120mg Chewable Tablet                                                                                                    | 24                                                  | 2               | Non PBS/DTC                                                  | \$ 0.00        | \$ 0.00             |   |
| arachoc                                                                                  | F                                              | Paracetamol 160mg Chewable Tablet                                                                                                    | 24                                                  | 2               | Non PBS/OTC                                                  | \$ 0.00        | \$ 0.00             |   |
| aradem                                                                                   | F                                              | Paracetamol 250mg Soluble Tablets                                                                                                    | 12                                                  | 2               | Non PBS/DTC                                                  | \$ 0.00        | \$ 0.00             |   |
| arahin                                                                                   |                                                | Paracetamol 500mg Tablet                                                                                                    |                                                     |                 | Non PBS/OTC                                                  |                |                     |   |
| anahasal                                                                                 | F                                              | Paracetamol 500mg Tablet                                                                                                    | 20                                                  | 2               | Non PBS/OTC                                                  | \$ 0.00        | \$ 0.00             |   |
| analas                                                                                   | F                                              | Paracetamol 500mg Tablet                                                                                                    | 24                                                  | 2               | Non PBS/OTC                                                  | \$ 0.00        | \$ 0.00             |   |
| araldehyde                                                                               | F                                              | Paracetamol 500mg Tablet                                                                                                    | 48                                                  | 2               | Non PBS/DTC                                                  | \$ 0.00        | \$ 0.00             |   |
| aralgin                                                                                  | - F                                            | Paracetarrol 500mn Tablet                                                                                                    | 50                                                  | 2               | Non PBS/DTC                                                  | \$ 0.00        | \$ 0.00             | ٧ |
|                                                                                          |                                                | and a second reason                                                                                                    |                                                     |                 |                                                              |                |                     |   |
| Paraños<br>Paramat<br>Parapane<br>Parastal                                               | P<br>G<br>S                                    | c<br>Paracetamol 500mg Table<br>iereric name: Paracetamol 500<br>ichedule:                                                                                     | et<br>ng                                            | 149-0           | ACT 0 MT 0                                                   |                | >                   |   |
| Vendere<br>Vannal<br>Vaspunt<br>Vaspunt                                                  | P<br>G<br>S<br>N<br>P<br>A                     | c<br>*aracetamol S00mg Tabli<br>seric name: Paracetamol 500<br>:Exhedule:<br>ISW 0, OLD: 0, MC: 0, SA : 0<br>ISS Listing:<br>Ison PDS - 12 and 2 repeats       | et<br>ng<br>1, WA : 0, 1                            | [AS: 0,         | ACT: 0, NT : 0                                               |                | >                   |   |
| Perdés<br>Varinal<br>Vargane<br>Varestel<br>Add to favourites                            | PG SNPA                                        | c<br>Paracetamol 500mg Tabli<br>erento name: Paracetamol 500<br>schedule:<br>ISM 0, OLD: 0, MC: 0, SA : 0<br>ISS Listing:<br>Ion PDS - 12 and 2 repeats        | et<br>ng<br>I, WA : 0, 1<br>Same drug o             | TAS: 0,         | ACT: 0, NT : 0                                               | Product In     | ><br>formation      | ] |
| Pandias<br>Varianal<br>Variapane<br>Parastal<br>Addi to favourites<br>Addi to favourites | e<br>P<br>G<br>S<br>S<br>N<br>P<br>P<br>N<br>N | c<br>Paracetamol 500mg Table<br>Beero name Paracetamol 500<br>ichedula:<br>ISW 0, OLD: 0, MC: 0, SA: 0<br>ISN 1541ng:<br>Ion PDS - 12 and 2 repeats<br>checked | et<br>ng<br>I, WA : 0, 1<br>Same drug o<br>NPS RADJ | TAS: 0,<br>Nass | ACT: 0, NT : 0<br>Equivalent products<br>Allergies/Reactions | Product In     | ><br>formation<br>4 | ] |

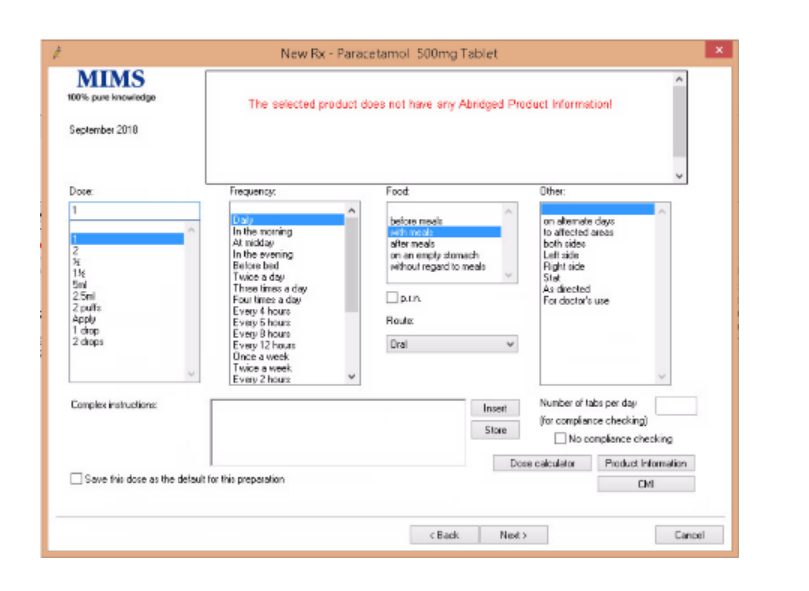

Screen 1

Screen 2

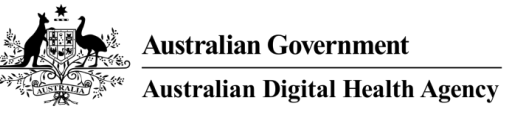

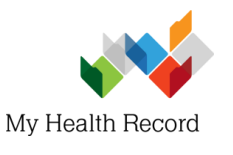

Screen 3

## BP Premier Summary Sheet

| Availability:                 | Quantity                                                                                                    | Repeato                                                              | Restriction | BPP        | TGP/SPC       | ^             |       |
|-------------------------------|----------------------------------------------------------------------------------------------------|----------------------------------------------------------------------|-------------|------------|---------------|---------------|-------|
|                               | 12                                                                                                    | 2                                                                    | Non PBS     | \$ 0.00    | \$ 0.00       |               |       |
|                               | 20                                                                                                    | 2                                                                    | Non PBS     | \$ 0.00    | \$ 0.00       |               |       |
|                               | 24                                                                                                    | 2                                                                    | Non PBS     | \$0.00     | \$ 0.00       |               |       |
|                               | 40                                                                                                    | 3                                                                    | Man DDC     | # 0.00     | ¢ 0.00        | *             |       |
|                               | Quantity: 12                                                                                                    |                                                                      |             | Repeats: 2 | Regulation 24 |               |       |
|                               |                                                                                                    |                                                                      |             |            |               |               |       |
|                               | Prescribe as:                                                                                                    |                                                                      |             | Private    |               |               |       |
|                               | Allow brand sub                                                                                                    | stitution                                                            |             |            |               |               |       |
|                               |                                                                                                    |                                                                      |             |            |               |               |       |
|                               |                                                                                                    |                                                                      |             |            |               |               |       |
| PBS Listing:                  | Non PBS                                                                                                    |                                                                      |             |            |               | ^             |       |
| PBS Listing:                  | Non PBS                                                                                                    |                                                                      |             |            |               | ~             |       |
| PBS Listing:                  | Non FBS                                                                                                    |                                                                      |             |            |               | ^             |       |
| PBS Listing:                  | Non FBS                                                                                                    |                                                                      |             |            |               | ~             |       |
| PBS Listing                   | Nan FBS                                                                                                    |                                                                      |             |            |               | < >           |       |
| PBS Listing<br>Generate note  | Non FBS                                                                                                    | 262                                                                  |             |            |               | ٤ >           |       |
| PBS Listing<br>Generate note  | Non FBS<br>Medication prescri<br>Medication prescri                                                                   | bed<br>bed                                                           |             |            |               | < >           |       |
| PBS Listing:<br>Generate note | Non FBS<br>Medication preson<br>Medication started<br>Medication started                                              | ted<br>In hospital<br>I by specialist                                | t           |            |               | ~ >           |       |
| PBS Listing:<br>Generate note | Non PBS<br>Missicolum precent<br>Medication started<br>Medication started<br>Medication started<br>Medication started | tes<br>bed<br>In hospital<br>by patient<br>by patient<br>t elsewhere | t           |            |               | < 3           |       |
| PBS Listing<br>Generate note  | Non PBS                                                                                                    | cos<br>ind<br>by specialist<br>by patient<br>i elsewhere<br>a        | t Mańs as   | printed    |               | Product Inits | amati |

3. In the following screen, deselect **Send** to My Health Record

Send to My Health Record

| From existing condition list O N | ew condition    |                |                    |
|----------------------------------|-----------------|----------------|--------------------|
| Search:                          | Keyword sear    | rch Sy         | nonyms             |
| Reason                           | Left            | Right          | Bilateral          |
| Cataract                         | Acute           | Chronic        |                    |
| Depression                       | Mild            | Moderate       | Severe             |
| Hyperlipidaemia                  | Fracture:       |                |                    |
| Ischaemic heart disease          | Displaced       | Undisplaced    |                    |
| Memory loss                      | Compound        | Comminuted     |                    |
| Parkinson's disease              | Spiral          | Greenstick     |                    |
|                                  | Add to Past His | story          |                    |
| Further details:                 | Active          | Inactive       |                    |
|                                  | ∧ Confidential  | Include in sur | nmaries            |
|                                  | Send to My He   | alth Record    |                    |
|                                  | Save as Reaso   | on for visit   |                    |
|                                  | Add to diagnos  | sis            | Product Informatic |
|                                  | ~               |                | CHI                |
|                                  |                 |                | CMI                |

For assistance, contact the Help line on 1800 723 471 (select option 2) www.myhealthrecord.gov.au